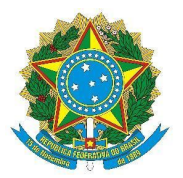

MINISTÉRIO DA EDUCAÇÃO SECRETARIA DE EDUCAÇÃO PROFISSIONAL E TECNOLÓGICA INSTITUTO FEDERAL DE EDUCAÇÃO, CIÊNCIA E TECNOLOGIA DE MINAS GERAIS

# NOTA INFORMATIVA Março de 2022

Essa nota tem como objetivo esclarecer como o SUAP obtém e atualiza as informações inseridas no currículo lattes. Alguns passos serão demonstrados para que as dúvidas referentes à integração das informações sejam compreendidas pela comunidade acadêmica.

## 1- SOBRE ATUALIZAÇÃO DO CURRÍCULO LATTES

Diariamente, o SUAP faz a integração das informações registradas na Plataforma Currículo Lattes, do CNPq. Para confirmar se o seu currículo está atualizado no SUAP basta seguir os passos: acessar seu currículo clicando no seu nome que está acima do menu esquerdo do SUAP, e depois, na tela dos seus dados, clicar no botão "Outras Opções --> Currículo Lattes", conforme figura 1.

### **FIGURA 1**

| suap 💿                            | Início » Editais » EDITALO         | 7/2021 DE FLUXO CO          | NTÍNUO - PIVIC E PIVIC-Jr Edital | de Pesquisa e Inovação - Fluxo | Contínuo » Flavia de Faria Siqueir | a (1775097)        |                        |
|-----------------------------------|------------------------------------|-----------------------------|----------------------------------|--------------------------------|------------------------------------|--------------------|------------------------|
| -tavia<br>Siqueir Flavia Siqueira | Flavia de Faria                    | a Siqueira                  | (1775097)                        |                                | Editar ~                           | Dados do Professor | Outras Opções 🐱        |
| A Buscar Item de Menu             | <ul> <li>Dados Pessoais</li> </ul> |                             |                                  |                                |                                    | <i></i>            | Grupos e<br>Permissões |
|                                   | e Flavia de Fa.<br>Jueira          | Nome                        | Flavia de Faria Siqueira         |                                |                                    | Non Sual P         | Flavia Siqueira        |
|                                   |                                    | CPF                         | 077.109.***-**                   |                                |                                    |                    |                        |
|                                   |                                    | E-mail<br>Institucional     | -                                |                                |                                    |                    |                        |
|                                   | l l                                | E-mail SIAPE                | *****@*****.com                  |                                | Email secundár o para recu         | peração de senha 👌 | @*****.com             |
| PESQUISA                          | · · · · ·                          | Email para                  | *****@***** com                  |                                | T Email Go                         | ogle Sala de Aula  |                        |
| Editais 🗸 🗸                       |                                    | notificações                | le .com                          |                                | Linai Go                           | ogie Sala de Aula  |                        |
| Gerenciar Editais                 |                                    | Telefones<br>Institucionais | -                                |                                |                                    |                    |                        |
| Editais                           |                                    | Telefones                   |                                  |                                |                                    |                    |                        |
| Comissão de Avaliação             |                                    | Pessoais                    |                                  |                                |                                    |                    |                        |
| Distribuir Bolsas                 |                                    | Impressão<br>digital        | Não                              |                                |                                    | Excluído           | Não                    |
| Resultado Final                   |                                    |                             |                                  |                                |                                    |                    |                        |
| Resultado Parcial                 |                                    |                             |                                  |                                |                                    |                    |                        |
| Projetos >                        |                                    |                             |                                  |                                |                                    |                    |                        |
| Relatórios >                      | Dados Gerais Hist                  | órico Funcional             | Ocorrências/Afastamentos         | Histórico nos Setores          | Histórico de Funções 2             | Férias 6           |                        |
| Declarações >                     | Participações em Pesquis           | as 2                        |                                  |                                |                                    |                    |                        |

É possível verificar qual a última data em que houve a integração com o CNPq, como destacado no retângulo figura 2. O usuário pode atualizar manualmente essas informações clicando no botão "Atualizar Currículo", localizado no canto superior direito.

#### FIGURA 2

| ← → C                                                | pq/curriculo/2997/                                                                                 | 🖈 🌙 🖻 🎟 🌸 🎲                                       |
|------------------------------------------------------|----------------------------------------------------------------------------------------------------|---------------------------------------------------|
| suap (                                               | v. Elsode de Esría Simueira (1775097) v. Elsode de Esría Simueira                                  |                                                   |
| Ela Ela                                              | avia de Faria Sigueira                                                                             |                                                   |
| Flavia Siqueira                                      |                                                                                                    |                                                   |
|                                                      |                                                                                                    | Atualizar Currículo Ver no Lattes                 |
| Q Buscar Item de Menu                                |                                                                                                    |                                                   |
|                                                      | Dados Gerais                                                                                       |                                                   |
|                                                      | Nome Flávia de Faria Sigueira                                                                      |                                                   |
| DOCUMENTOS/PROCESSOS                                 | Nomeem                                                                                             | ,                                                 |
|                                                      | citações SIQUEIRA, F. F.;SIQUEIRA, FLÁVIA F;SIQUEIRA, FLÁVIA DE FARIA<br>bibliográficas            |                                                   |
| PESQUISA                                             | Sexo -                                                                                             |                                                   |
| 💼 extensão                                           | Atualizado 23/03/2021 00:00:00                                                                     |                                                   |
| 🔹 gestão de pessoas                                  | em                                                                                                 |                                                   |
|                                                      |                                                                                                    |                                                   |
|                                                      |                                                                                                    |                                                   |
|                                                      | rrrículo Lattes 🥥 Produções Bibliográficas 🥥 Produções Técnicas 🥥 Projetos 🥥 Participação em Banca | as 🔮                                              |
| E CENTRAL DE SERVIÇOS                                |                                                                                                    |                                                   |
| Med DES. INSTITUCIONAL                               | rticipação em Eventos e Congressos 20 Grupos de Pesquisa 2 Vinculos 🔮 Prêmios e títulos 3 Resur    | o o.r.                                            |
| COMUNICAÇÃO SOCIAL                                   |                                                                                                    |                                                   |
| ttps://suaphomolog.ifmg.edu.br/cnpg/curriculo/2997/# | DEBUG   Django 2.2.16   Project path: /var/opt/suap   Data                                         | base: suaphomolog postgres@127.0.0 <u>.1:5432</u> |

Na tela do seu currículo, existe a aba resumo, que consolida os itens do currículo importados para o SUAP. Os critérios apresentados são os mesmos utilizados para o cadastro dos editais de pesquisa. Caso o usuário tenha alguma dúvida com relação ao cálculo da pontuação do currículo nos editais, basta comparar a informação do resumo com a pontuação atribuída a cada item do edital. Essa informação é apresentada também na aba "Cálculo da Pontuação", em cada projeto. É importante ressaltar que para cada edital utiliza-se um período específico para o cálculo da pontuação, sendo contabilizado da seguinte forma: se o edital irá pontuar a produção dos últimos 5 anos, o SUAP irá considerar as informações de 2017 à 2021.

#### FIGURA 3

| queir Flavia Siqueira |          |                                  |                                                                             |                               |                              |
|-----------------------|----------|----------------------------------|-----------------------------------------------------------------------------|-------------------------------|------------------------------|
|                       |          |                                  |                                                                             |                               | Atualizar Currículo Ver no L |
|                       |          |                                  |                                                                             |                               |                              |
|                       |          | <ul> <li>Dados Gerais</li> </ul> |                                                                             |                               |                              |
| r INICIO              |          | Nome Fla                         | via de Faria Siqueira                                                       |                               |                              |
| DOCUMENTOS/PRO        | CESSOS   | Nome em                          |                                                                             |                               |                              |
| I ENSINO              |          | citações SIO<br>bibliográficas   | UEIRA, F. F.;SIQUEIRA, FLÀVIA F;SIQUEIRA, FLÀVIA DE FARIA                   |                               |                              |
|                       |          | Sexo -                           |                                                                             |                               |                              |
|                       | <b>~</b> | Atualizado em 21                 | 02/2020 00:00:00                                                            |                               |                              |
|                       |          |                                  |                                                                             |                               |                              |
|                       |          |                                  |                                                                             |                               | 1                            |
|                       |          |                                  |                                                                             |                               |                              |
|                       |          | Currículo Lattes 🔮               | Produções Bibliográficas 🥥 Produções Técnicas 🥥 Projet                      | os 🔮 Participação em Bancas 🥥 | 1-                           |
|                       |          |                                  |                                                                             |                               |                              |
|                       | <        | Participação em Evento           | s e Congressos 20 Grupos de Pesquisa 1 Vinculos 🥥                           | Premios e títulos 3 Resumo    | •                            |
| Projetos              | >        | Designed                         | Norduce                                                                     |                               |                              |
| Relatórios            | >        | Kesumo da                        | rodução no Periodo (2018 a 2021)                                            |                               |                              |
| Declarações           | >        | FILTROS:                         | and the                                                                     |                               |                              |
| Editora               | ,        | Plitrar a partir o               | Sano de:                                                                    |                               |                              |
| Laboratórios          |          | 2021                             | Elivia                                                                      |                               |                              |
| caboratorios          |          |                                  |                                                                             |                               |                              |
| CNPQ                  | <u> </u> | Critério                         |                                                                             |                               | Quantidade                   |
| extensão              |          | 1.01 - Orientaç                  | io de IC na Instituição                                                     |                               | 0                            |
| GESTÃO DE PESSOAS     | s        | 1.02 - Orientaç                  | io de Monografia Graduação ou Especialização                                |                               | 0                            |
| ADMINISTRAÇÃO         |          | 1.03 - Orientaç                  | io concluída de outra natureza, como: TCC de curso técnico e prática profis | ssional                       | 0                            |
| TEC. DA INFORMAÇÃ     | ÃO       | 1.04 - Orientaç                  | io de Dissertações de Mestrado                                              |                               | 0                            |
|                       | 200      | 1.05 - Orientad                  | ses de Teses de Doutorado                                                   |                               | 0                            |
| CENTRAL DE SERVIÇ     | ,03      |                                  |                                                                             |                               |                              |

## 2- SOBRE O CADASTRO DO IFMG COMO INSTITUIÇÃO NO CURRÍCULO LATTES

Ao cadastrar no lattes a instituição em que foi realizada a orientação de IC ou qualquer outra atividade que seja necessária a indicação da instituição, orientamos os seguintes passos:

- 1) Clique na Lupa e digite "IFMG".
- 2) Será retornada uma opção "Instituto Federal Minas Gerais", selecioná-la.

O SUAP importa somente essa opção do lattes, não sendo retornado para o sistema quando é incluído o campus, por exemplo, ou se digitado de outra forma.

**FIGURA 4** 

|                                                                  |                       |                                                           |               | viar 🖶 🗛 🔺 🧧 ? 🕩                                   |
|------------------------------------------------------------------|-----------------------|-----------------------------------------------------------|---------------|----------------------------------------------------|
| Conselho Nacional de Deservolvimento<br>Clentífico e Teonológico |                       |                                                           |               |                                                    |
| Dados gerais Form                                                | Orientação e supe     | rvisão concluída                                          |               | Bancas Citações                                    |
|                                                                  | Dados Gerais          | Tipo de orientação                                        |               | ·                                                  |
|                                                                  | Detalhamento          | (apenas para dissertação de mestrado e tese de doutorado) |               |                                                    |
|                                                                  | Bolsa                 | Nome do orientando                                        |               |                                                    |
|                                                                  | Palavras-chave        | Elávia Sigueira                                           |               |                                                    |
|                                                                  | Áreas                 |                                                           |               |                                                    |
| Resumo                                                           | Setores               | Instituição                                               |               | 013) nelo Programa de                              |
| Pós-Graduação<br>Biotecnologia,                                  | Traduções             | Curso                                                     | <u> </u>      | ar, de Microorganismo e<br>ra Substituta da UFMG.  |
| ministrando au<br>de pós-doutora                                 | Haudções              |                                                           | Instituição   | nde realizou seu estágio<br>tualmente é docente de |
| Biologia do Inst                                                 |                       | Bolsa                                                     |               |                                                    |
| 📥 🗹 Editar Rest                                                  |                       | Com holea? Anência financiadora                           |               |                                                    |
|                                                                  |                       |                                                           | <u></u>       |                                                    |
| Avisos                                                           |                       | . ● não                                                   |               | ٩,                                                 |
| Existem                                                          |                       | Palavras-chave                                            |               |                                                    |
| Para que                                                         |                       |                                                           |               | Salvar                                             |
| no Curric<br>atendime                                            | nto errora br         |                                                           | Artes visuais |                                                    |
|                                                                  |                       |                                                           |               |                                                    |
|                                                                  |                       |                                                           |               |                                                    |
|                                                                  |                       |                                                           |               |                                                    |
| Dados gerais                                                     | Instituições          |                                                           | 8             | Bancas Otacões                                     |
|                                                                  | Dados Instituições    |                                                           |               |                                                    |
|                                                                  | Detalh Preencha o cam | no shaiyo com Nome. Sigla ou narte do Nome da Instituição |               |                                                    |
|                                                                  | Bolsa                 | ifica e clique na imagem da lupa para pesquisar           |               |                                                    |
|                                                                  | Palavr                | <u>a</u>                                                  |               |                                                    |
|                                                                  | Áreas                 |                                                           |               |                                                    |
| Resumo                                                           | Setore                |                                                           |               |                                                    |
| Possul graduaç<br>Pós-Graduação                                  | Outras                |                                                           |               | 1013) pelo Programa de<br>10 de Microorganismo e   |
| Biotecnologia, p<br>ministrando auto                             | Traduç                |                                                           |               | ra Substituta da UFMG,<br>nde realizou seu estágio |
| de pós-doutora<br>Biologia do Instr                              |                       |                                                           |               | tualmente é docente de                             |
|                                                                  |                       |                                                           |               |                                                    |
|                                                                  |                       |                                                           |               |                                                    |
| A Mind                                                           |                       |                                                           |               |                                                    |
|                                                                  |                       |                                                           |               |                                                    |
| O Existem a                                                      |                       |                                                           |               | C Salvar                                           |
| que o DO<br>no Currio                                            |                       |                                                           |               |                                                    |

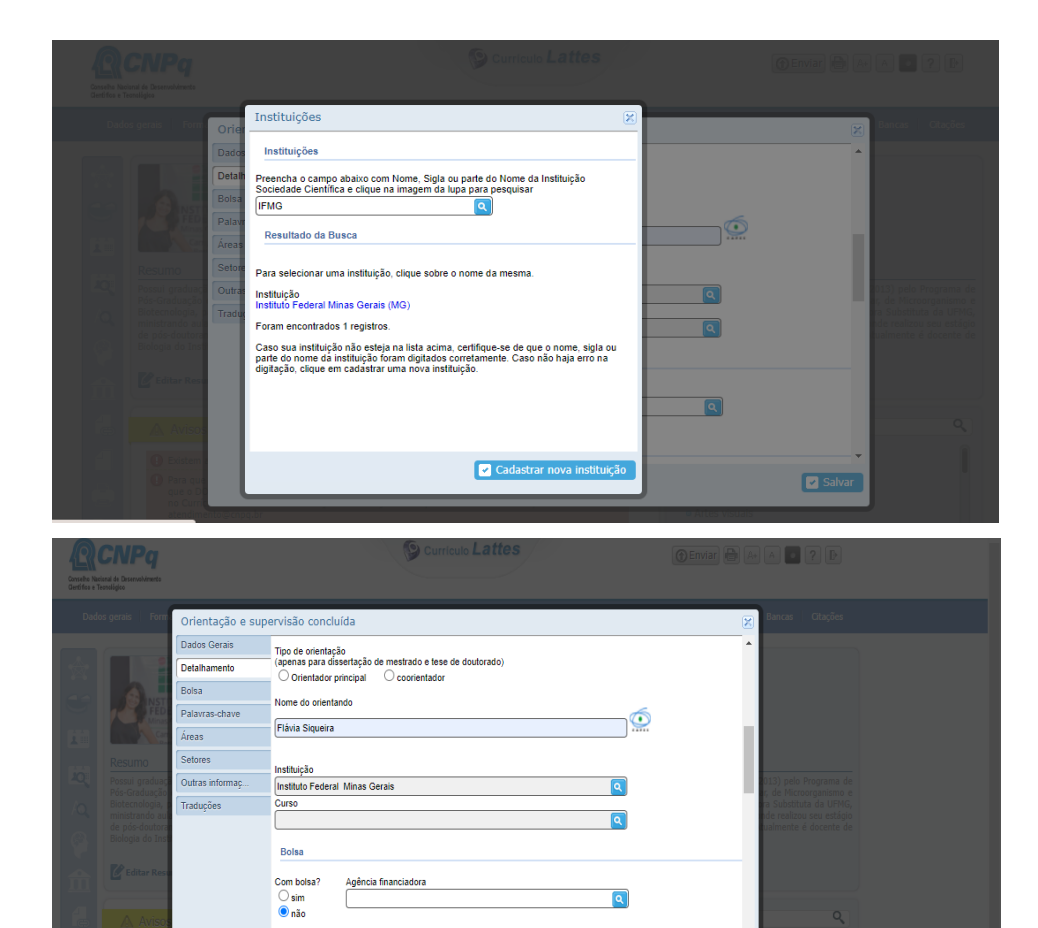

Palavras-chave

٩

Salvar